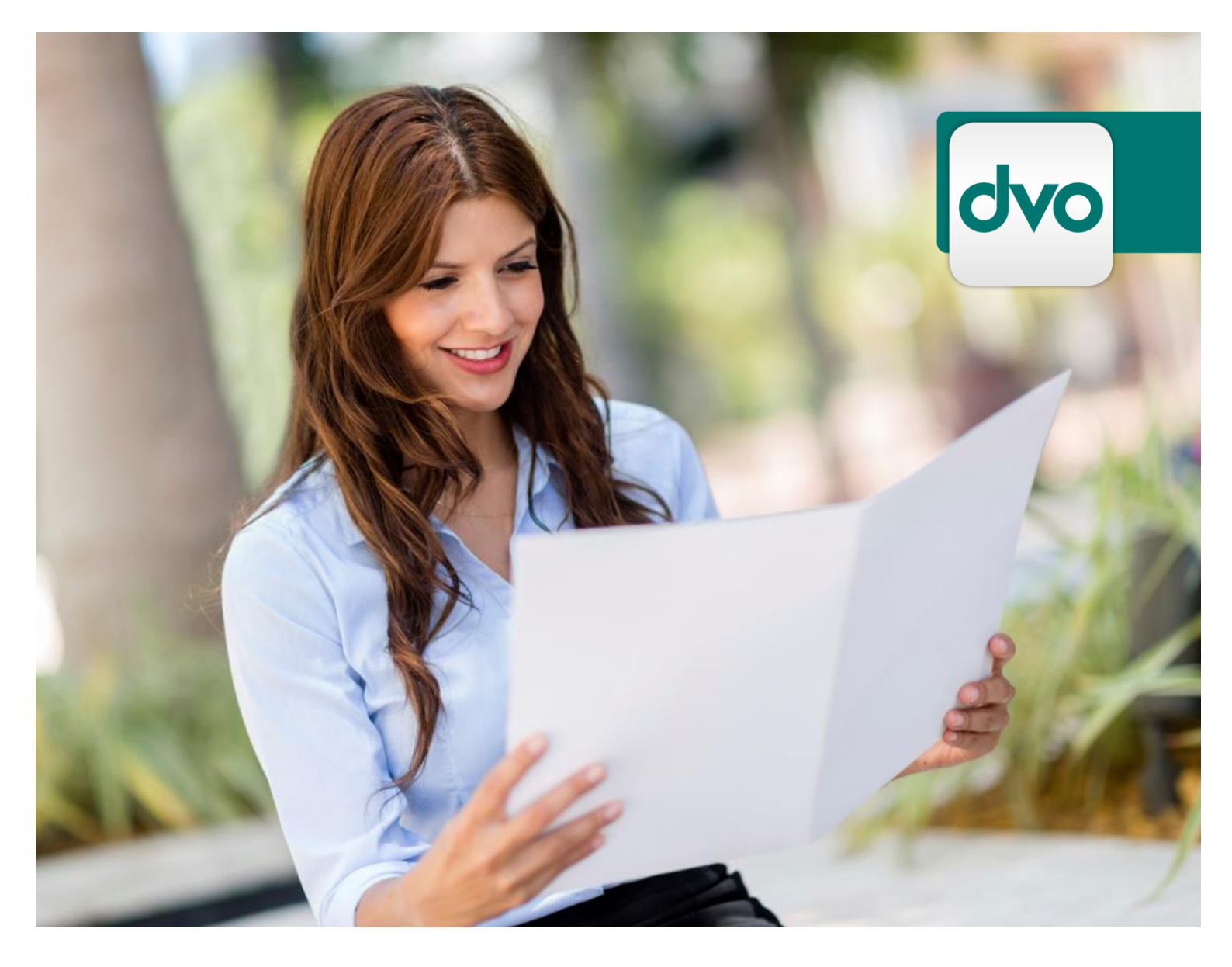

# Handbuch Import FIBU-Buchungen Fremdbuchhaltung AVZ

Importieren von FIBU-Buchungen aus einer Fremdbuchhaltung ins dvo-AVZ

dvo Software Entwicklungs- und Vertriebs-GmbH 1020 Wien, Nestroyplatz 1

Schreiben Sie Erfolgsgeschichte.

# Inhaltsverzeichnis

| 1. | Aufbereiten des Datenmaterials |                                   |     |
|----|--------------------------------|-----------------------------------|-----|
|    | 1.1                            | Grundstruktur                     | 3   |
|    | 1.2                            | Zu den einzelnen Feldern          | 4   |
| 2. | Der                            | Importvorgang Schritt für Schritt | . 6 |

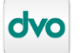

# 1. Aufbereiten des Datenmaterials

#### 1.1 Grundstruktur

Im AVZ können mit dem Menüpunkt "FIBU-Buchungen Fremdbuchhaltung" Fibu-Daten aus einer beliebigen Quelle ins Anlagenverzeichnis importiert werden. Der Menüpunkt ist im AVZ unter Betrieb → Datenimport zu finden. Das Datenmaterial ist entsprechend den hier beschriebenen Vorgaben aufzubreiten und empfohlenerweise in einer csv-Datei zu speichern.

Der Name der Datei kann frei gewählt werden.

Das Datenmaterial hat die folgend angeführte Struktur mit Feldinhalten in der vorgegebenen Reihenfolge aufzuweisen:

| Spaltenüberschrift | Eigene Spaltenüberschrift  |  |  |
|--------------------|----------------------------|--|--|
| Excel              | -reihenfolge in der ersten |  |  |
|                    | Zeile des Blattes          |  |  |
| A                  | Kontonummer                |  |  |
| В                  | Anlagenbezeichnung         |  |  |
| С                  | Anschaffungskosten         |  |  |
| D                  | Anschaffungsdatum          |  |  |
| E                  | Inbetriebnahmedatum        |  |  |
| F                  | Rechnungsnummer            |  |  |
| G                  | Lieferant                  |  |  |
| Н                  | Abschreibungsart           |  |  |
| I                  | Abschreibungstyp           |  |  |
| J                  | AfA-Betrag                 |  |  |
| К                  | AfA-Zusatz                 |  |  |
| L                  | Inventarnummer             |  |  |
| М                  | Totalabgang Datum          |  |  |

## HINWEIS:

Die Reihenfolge der Spalten ist zwingend einzuhalten! Bei nicht Einhaltung kann das Datenmaterial nicht importiert werden!

Kontonummer Anlagenbezeichnung Anschaffungskosten Anschaffungsdatum Inbetriebnahmedatum Rechnungsnummer Lieferant Abschreibungsst Abschreibungstyp AlA-zietzig Ala-Zusatz Inventarnummer Totalabgeng Datum

Das Trennzeichen in der Importdatei hat ein Semikolon zu sein, die Textkodierung ANSI und das Zeilenende wird durch einen Zeilenumbruch gesetzt. Das entspricht dem Excel-Format: CSV (Trennzeichen-getrennt) (\*.csv).

In einem Zahlenfeld leitet ein Beistrich (Komma) die Nachkommastellen einer Zahl ein. Ein Punkt in einem Zahlenfeld bezeichnet ein Tausendertrennzeichen.

Ein Datumsfeld hat das Datum in folgender Weise zu enthalten: TT.MM.JJJJ.

| Wobei: | TT   | Tag   |
|--------|------|-------|
|        | MM   | Monat |
|        | JJJJ | Jahr  |

bezeichnet.

Für die Benennung der Spalten darf die erste Zeile als Überschriftenzeile verwendet werden. Die Felder in den Spalten Kontonummer, Anlagenbezeichnung, Anschaffungskosten und Anschaffungsdatum müssen befüllt sein. Die Felder in den Spalten Inbetriebnahmedatum, Rechnungsnummer, Lieferant und Abschreibungsart können befüllt sein. Die Felder in den Spalten Abschreibungstyp, AfA-Betrag und AfA-

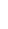

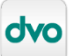

Zusatz sind abhängig von der Abschreibungsart entweder befüllt oder nicht. Die Felder in den Spalten Inventarnummer und Totalabgang Datum können befüllt sein.

Die Daten in den Feldern dürfen kein Hochkommazeichen enthalten.

#### 1.2 Zu den einzelnen Feldern

#### Kontonummer:

Die Kontonummer hat mit der Stelligkeit des Betriebskontenplans übereinzustimmen. Das Feld muss befüllt sein.

#### Anlagenbezeichnung:

Das Feld Anlagenbezeichnung fasst maximal 32 Zeichen. Das Feld muss befüllt sein.

#### Anschaffungskosten:

Das Feld Anschaffungskosten fasst maximal 8 Vorkomma- und 2 Nachkommastellen. Das Feld muss befüllt sein.

#### Anschaffungsdatum:

Das Feld Anschaffungsdatum ist ein Datumsfeld im Format: TT.MM.JJJJ. Das Feld muss befüllt sein.

## Inbetriebnahmedatum:

Das Feld Inbetriebnahmedatum ist ein Datumsfeld im Format: TT.MM.JJJJ. Das Feld kann befüllt werden.

#### **Rechnungsnummer:**

Das Feld Rechnungsnummer fasst maximal 40 Zeichen. Das Feld kann befüllt werden.

#### Lieferant:

Das Feld Lieferant fasst maximal 110 Zeichen. Das Feld kann befüllt werden.

#### Abschreibungsart:

Das Feld Abschreibungsarten kann leer sein, mit keine, lin, gwg, gbr, vza, vze, deg, lei, ass, dsn, uws, dsa, ene, lja oder sof befüllt werden.

| Wobei: | <br>keine<br>lin<br>gwg<br>gbr<br>vza<br>vza<br>vze<br>deg<br>lei<br>ass<br>dsn<br>uws<br>dsa | leeres Feld (keine Abschreibung),<br>keine Abschreibung,<br>linear,<br>GWG-Sofortabschreibung<br>GWB-Bew.Res.§13EstG<br>vorzeitig,<br>vorzeitig (E/A),<br>degressiv<br>leistungsabhängig<br>Assanierung<br>Denkmalschutz neu<br>Umweltschutz |
|--------|-----------------------------------------------------------------------------------------------|----------------------------------------------------------------------------------------------------|
|        | dsn<br>uws                                                                                    | Denkmalschutz neu<br>Umweltschutz                                                                                                    |
|        | dsa<br>ene                                                                                    | Denkmalschutz alt<br>Energie                                                                                                    |
|        | lja<br>sof                                                                                    | lineare Jahresabschreibung und<br>Sofortabschreibung § 124b Z 296 EStG                                                                                                    |

bezeichnet.

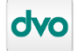

#### Abschreibungstyp:

Im Feld Abschreibungstyp darf, wenn in der Abschreibungsart "" (leeres Feld), "keine", deg oder lei drinnen steht, keinen Eintrag enthalten. Wenn in der Abschreibungsart lin, gwg, gbr, vza, vze, ass, dsn, uws, dsa, ene, lja oder sof drinnen steht, muss als Abschreibungstyp N, P oder E stehen.

Wobei: N... Nutzungsdauer

- P... Prozentsatz (1,00 bis 100,00) und
- E... Eurobetrag

bezeichnet.

# AfA-Betrag:

Das Feld AfA-Betrag darf maximal 8 Vorkomma- und 2 Nachkommastellen haben.

Wenn im Feld Abschreibungsart ein "" (leeres Feld), "keine", deg oder lei drinnen steht, soll auch im Feld AfA-Betrag nichts drinnen stehen. Wenn im Feld Abschreibungsart lin, gwg, gbr, ass, dsn, uws, dsa, ene, lja oder sof drinnen steht, muss auch das Feld AfA-Betrag befüllt sein. Wenn im Feld Abschreibungsart vza oder vze drinnen steht, kann im Feld AfA-Betrag ein Betrag eingetragen sein.

#### AfA-Zusatz:

Das Feld AfA-Zusatz darf maximal 8 Vorkomma- und 2 Nachkommastellen haben.

Den AfA-Zusatz gibt es bei den Abschreibungsarten vza, vze, deg und lei und darf auch nur bei diesen Abschreibungsarten mit Werten befüllt sein. Der AfA-Zusatz bezeichnet bei vza VZ in %, bei vze VZ in %, bei deg die Nutzungsdauer und bei lei die Gesamtleistung.

#### Inventarnummer:

Das Feld Inventarnummer kann befüllt werden und hat folgende Kriterien zu erfüllen:

- Stellen: maximal 8 Stellen (bspw. 12345678, abcdefgh, 123abc78).
- Zahlen: maximal 8 Stellen (bspw. 1, 123, 12345678).
  - Punkte nur bei Zahlen: maximal 1 Punkt ist erlaubt (bspw. 1.23, 123.12, 12345.78).
  - Nachpunktstellen: es müssen 2 Nachpunktstellen sein, nicht nur eine (bspw. 1.23, 123.12, 12345.78 und nicht <del>1.2</del>).
- Buchstaben: maximal 8 Stellen. Bei Buchstaben ist aber kein Punkt erlaubt (bspw. abc, abcdefgh, Variation: 123abc78).

#### Totalabgang Datum (ausgeschiedenes Gut):

Das Feld Totalabgang Datum ist ein Datumsfeld im Format: TT.MM.JJJJ und kann bei Bedarf befüllt werden.

# ACHTUNG:

Lassen Sie bitte Sorgfalt walten und spielen sie ausschließlich korrekt befüllte und genau geprüfte Dateien ins AVZ ein!

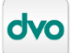

# 2. Der Importvorgang Schritt für Schritt

Der AVZ-Import für FIBU-Buchungen aus Fremdbuchhaltung ist im dvo-AVZ unter Betrieb  $\rightarrow$  Datenimport  $\rightarrow$  FIBU-Buchungen Fremdbuchhaltung zu finden.

| wz dw                      | vo AVZ / Betrieb:                                                                                   |                                                                                               |           |             |             |
|----------------------------|----------------------------------------------------------------------------------------------------|-----------------------------------------------------------------------------------------------|-----------|-------------|-------------|
| Setrie                     | Die Bearbeiten Auswertungen Verwaltung<br>Dffrien<br>Schließen<br>Wechsel Geschäftsjahr             | Ansent Hille<br>0016 •<br>Steuenechtlich • EUR • Alle Kottens<br>120 - 31.12.2020 (Basis EUR) | stellen 💽 |             |             |
|                            | Datenimport >                                                                                       | FIBU-Buchungen                                                                                | Rechnung  | Kennzeichen | Anschaffung |
| F                          | Reorganisieren Kontenplan<br>/erwaltung Anlagenverzeichnisse                                        | AVZ-Betrieb<br>FIBU-Buchungen Fremdbuchhaltung                                                |           |             |             |
| F<br>1<br>2<br>3<br>4<br>5 | Programm beenden<br>1:<br>2:<br>3:<br>4:<br>5:<br>5:<br>5:<br>5:<br>5:<br>5:<br>5:<br>5:<br>5:<br>5 |                                                                                               |           |             |             |

Bei Klick darauf öffnet sich der Öffnen-Dialog. Die Import-Datei kann gewählt und mit "Öffnen" geladen werden.

| Schnellzugriff                                                                                                  |    | Name                                                                                                    | Änderungsdatum | Тур | Größe |  |
|----------------------------------------------------------------------------------------------------|----|----------------------------------------------------------------------------------------------------|----------------|-----|-------|--|
| Downloads                                                                                                    |    | discussion and an end of the second second                                                                                                    |                |     | <br>  |  |
|                                                                                                    |    | Contraction and American American                                                                                                    |                |     | <br>  |  |
|                                                                                                    |    | Contraction and American American                                                                                                    |                |     | <br>  |  |
|                                                                                                    | #  | and the second second se                                                                                                    |                |     | <br>  |  |
| And the second second                                                                                           | #  | and the second second se                                                                                                    |                |     | <br>  |  |
|                                                                                                    | *  | A REAL PROPERTY AND A REAL PROPERTY AND A REAL           |                |     | <br>  |  |
|                                                                                                    | 1  | A REAL PROPERTY AND A REAL PROPERTY AND A REAL           |                |     | <br>  |  |
| Conception of the second second second second second second second second second second second second second se | А. | Contraction and a second state of the                                                                                                    |                |     | <br>  |  |
|                                                                                                    |    | <ul> <li>The second second s</li></ul>                                                                                                    |                |     |       |  |
|                                                                                                    |    | A REAL PROPERTY AND A REAL PROPERTY AND A REAL           |                |     | <br>  |  |
|                                                                                                    |    | Contraction and a second state of the                                                                                                    |                |     | <br>  |  |
|                                                                                                    |    | <ul> <li>The second second s</li></ul>                                                                                                    |                |     | <br>  |  |
|                                                                                                    |    | <ul> <li>The second second s</li></ul>                                                                                                    |                |     |       |  |
| lesktop                                                                                                    |    | <ul> <li>A second second sec<br/>second second second second second second second second second second second second second second second second second second second second second second second second second second second second second second second second second sec</li></ul>  |                |     |       |  |
| DVO Teamwork                                                                                                    |    | <ul> <li>Provide and the second state of the second state of t</li></ul>     |                |     |       |  |
| OpeDrive                                                                                                    |    | <ul> <li>The second second s</li></ul>                                                                                                    |                |     |       |  |
|                                                                                                    |    | the second second second second second second second second second second second second second second second s                                                                                                    |                |     |       |  |
| P: 00                                                                                                    |    | the second second second second second second second second second second second second second second second s                                                                                                    |                |     |       |  |
| Dieser PC                                                                                                    |    | <ul> <li>The second second s</li></ul>                                                                                                    |                |     |       |  |
| Bibliotheken                                                                                                    |    | <ul> <li>The second second se<br/>Second second sec</li></ul> |                |     |       |  |
| Netzwerk                                                                                                    |    | and the second second se                                                                                                    |                |     |       |  |
|                                                                                                    |    | and the second second se                                                                                                    |                |     |       |  |
|                                                                                                    |    | Contraction and a second second second                                                                                                    |                |     |       |  |
|                                                                                                    |    |                                                                                                    |                |     |       |  |

Der darauffolgende Dialog zeigt die Betriebsnummer, die Bezeichnung des Betriebes, das Geschäftsjahr und die Import-Datei an. Neben dem angeführten Dateinamen kann mit "Bearbeiten" die Import-Datei bei Bedarf editiert werden. In den Optionen wird mit "Überschriftenzeile" die erste Zeile der Import-Datei als Überschriftzeile berücksichtigt. Die Inventarnummer kann automatisch vergeben werden, falls keine Inventarnummer in der Import-Datei angegeben ist, oder eine Inventarnummer bereits vergeben ist. Des Weiteren können die Wirtschaftsgüter der Import-Datei in sämtliche Verzeichnisse übernommen werden. Der Dialog beinhaltet noch einen Hinweis: Seien Sie bei der Aufbereitung des Datenmaterials möglichst sorgfältig!

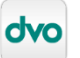

| 🚾 Import FIBU-Buchungen Fremdbuchhaltung                                                                                                    | × |  |  |  |  |
|----------------------------------------------------------------------------------------------------|---|--|--|--|--|
|                                                                                                    |   |  |  |  |  |
| Betrieb:                                                                                                    |   |  |  |  |  |
| Geschäftsjahr: 01.01.2020 - 31.12.2020                                                                                                    |   |  |  |  |  |
| VORSICHT: Mit diesem Vorgang sind Sie im Begriff Fibu-Buchungen aus einer Fremdbuchhaltung ins<br>AVZ zu importieren! Es bedarf einiger Sorgfalt Ihrerseits beim Aufbereiten des Datenmaterials! |   |  |  |  |  |
| Datei:                                                                                                    |   |  |  |  |  |
|                                                                                                    |   |  |  |  |  |
| Uberschrittenzeile                                                                                                    |   |  |  |  |  |
| ✓ WG in sämtliche Verzeichnisse übernehmen (Anpassungen sind in der Folge möglich)                                                                                                    |   |  |  |  |  |
| Weiter                                                                                                    |   |  |  |  |  |

Mit "Weiter" gelangen Sie zum nächsten Dialog oder möglicherweise zu einem Fehlerprotokoll. Wenn ein Fehlerprotokoll ausgegeben wird, können Sie darin erfahren, welche Daten nicht korrekt sind. Ein Import findet solange nicht statt, bis das Datenmaterial korrekt eingelesen werden kann. Wenn das Datenmaterial frei von Formfehlern ist, wird der nächste Dialog angezeigt. In der unteren Abbildung können Sie überprüfen, wie das Datenmaterial eingelesen wird.

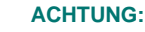

Λ

Eine Ausnahme dabei bilden die Inventarnummern. Die Inventarnummern werden, wenn die automatische Vergabe der Inventarnummer angehakt ist, in diesem Dialog nicht genauso angezeigt, wie sie letztendlich importiert werden. Da die Vergabe der Inventarnummern, wenn die automatische Vergabe der Inventarnummer angehakt ist, erst nach dem Drücken von "Importieren" erfolgt.

Durch Verschieben der Datensätze von links nach rechts mittels der Pfeiltasten im Bild können Sie auswählen, welche Datensätze eingelesen werden sollen.

| Import FIBU-Buchungen Fremdbuchhaltung                                                                                                    |                                                                                                    |  |  |  |  |  |
|----------------------------------------------------------------------------------------------------|----------------------------------------------------------------------------------------------------|--|--|--|--|--|
| zu impottierende Buchungen                                                                                                    |                                                                                                    |  |  |  |  |  |
| Betrag         A.         In         ∧           2000         2.         2.         2.         2.           2000         2.         2.         2.         2.           2000         2.         2.         2.         2.           2000         2         2.         >         2.           2000         2         2.         .         >           2000         2         2.         .         >           2000         2         2.         .         .           2000         2         2.         .         .           2000         2         2.         .         .           2000         2         2.         .         .           2000         2         2         .         .           2000         2         2         .         .           2000         2         2         .         .           2000         2         2         .         .           2000         2         2         .         . | Sezeichnung Betrag A In Rec                                                                                                    |  |  |  |  |  |
| > <                                                                                                    | >                                                                                                    |  |  |  |  |  |
| men (Anpassungen sind in der Folge möglich) Trennen Zusammenfassen Importieren Abbrechen                                                                                                    | Trennen                                                                                                    |  |  |  |  |  |
|                                                                                                    | Internet       Importiserende Buchungen         Betag       A.       In         2000       2       2         2000       2       >         2000       2       >         2000       2       >         2000       2       >         2000       2       >         2000       2       >         2000       2          2000       2          2000       2          2000       2          2000       2          2000       2          2000       2          2000       2          2000       2          2000       2          2000       2          2000       2          2000       2          2000       2          2000       2          2000       2 <t< td=""></t<> |  |  |  |  |  |

Auch haben Sie die Möglichkeit Datensätze zusammenzufassen bzw. wieder zu trennen. Zusammengefasst wird, indem Sie die Wirtschaftsgüter markieren und auf "Zusammenfassen" klicken. Getrennt werden zusammengefasste Wirtschaftsgüter, indem Sie das zusammengefasste Wirtschaftsgut markieren und "Trennen" drücken. Wenn Sie Datensätze zusammenfassen, kommen Sie zum folgenden Dialog, in dem Sie die Datensätze zusammenfassen können.

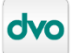

Der Vorgang wird mit "Speichern" abgeschlossen. Im vorigen Dialog wird mit "Importieren" das Datenmaterial importiert, und es folgt ein Importprotokoll.

# HINWEIS:

8

Der Import von 850 Wirtschaftsgütern, hat etwa 10 min gedauert. Die Zeit, die der Import benötigt, kann überproportional zur Anzahl der Wirtschaftsgüter steigen. Wenn Sie sehr viele Wirtschaftsgüter in der Importdatei haben, könnten Sie überlegen, die Importdatei in mehrere Dateien zu splitten.

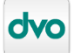